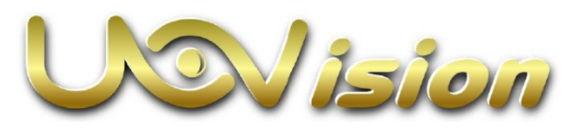

Live Stream Vadkamera

Használati útmutató

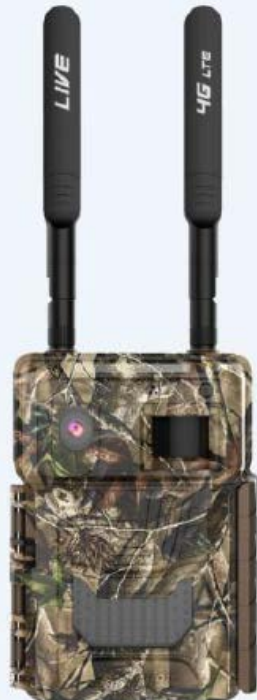

(Modell: L5-E)

A kamera használatához szükséges:

- Internetes hozzáférés a https://www.linckeazi.com honlaphoz
- 12db AA ceruzaelem / 6db 18650 akkumulátor
- SD-kártya
- SIM-kártya

### A "Smart Live Video" kamera jellegzetességei

- Élő videó közvetítés.
- Kettős mozgáskövető rendszer: PIR- (mozgásérzékelő) érzékelés + "Smart" mozgásérzékelés, automatikus alkalmazkodás a környezeti viszonyokhoz.
- "Smart" videó: felvételkészítés mindaddig, amíg mozgás érzékelhető (max. 3 perc) a kamera látómezőjében. A mozgás megszűnésekor azonnal leáll a rögzítés.
- "Smart" fénykép: csak a legjobb képek készülnek el és kerülnek mentésre.
- > "Smart" kioldás: a téves kioldások jelentős csökkentése.
- > 0,6 másodperces szupergyors reakcióidő.
- H.264 tömörítő: nagyban csökken a videó fájlok mérete, de a HQ (magas minőség) felvétel minőségi szabvány megmarad.
- > 1440P-s szuper nagy videó felbontás.

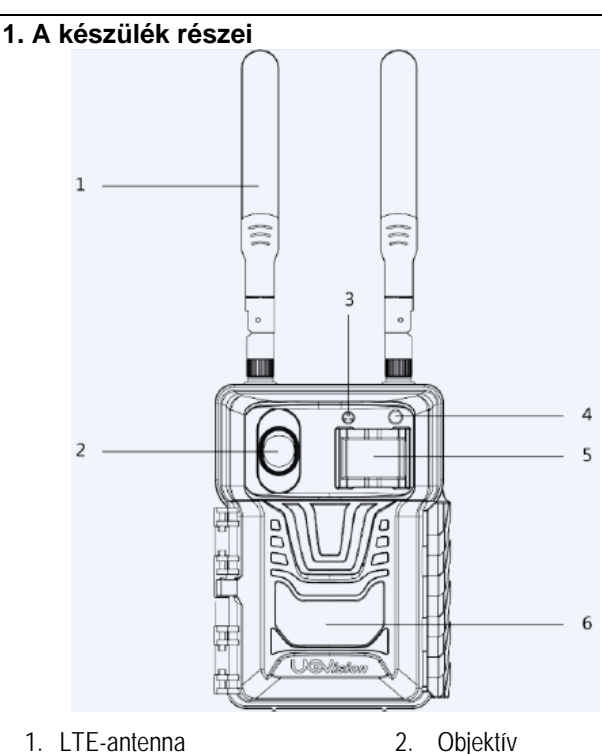

- 3. Mikrofon
- 5. PIR-szenzor (mozgásérzékelő)

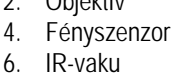

SD-kátya csatlakozó

8.

10. Kijelző

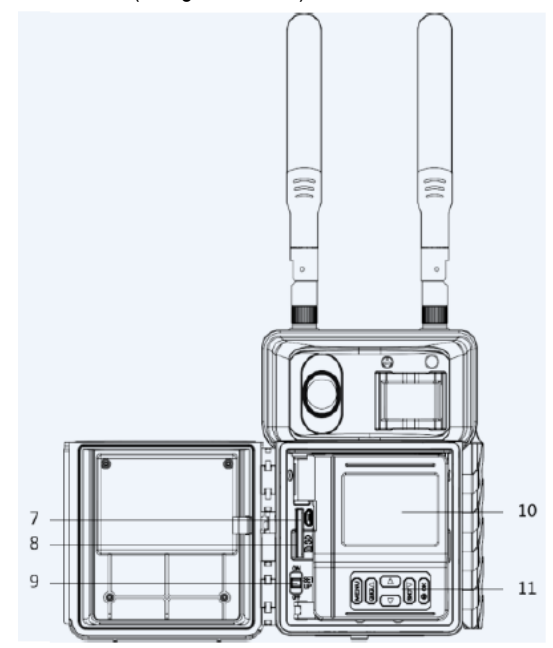

- 7. Mikro USB-aljzat
- 9. Főkapcsoló
- 11. Nyomógombok

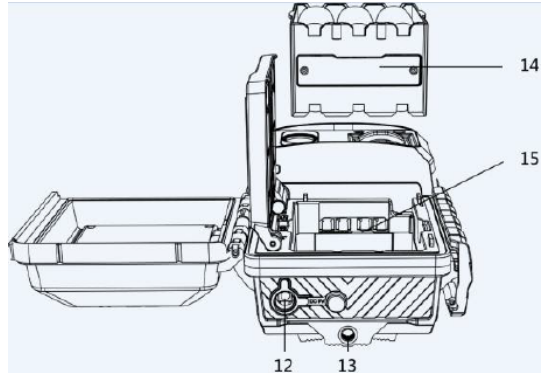

12. Külső tápforrás csatlakozó13. Állványmenet14. Cserélhető elemtartó14. SIM-kátya csatlakozó

#### 2. A készülék használatának rövid összefoglalása

### 2.1 Az elemek/akkumulátorok behelyezése

A kamera 6db AA /12db AA elemről; / 3db 18650 / 6db 18650 akkumulátorról működik.

Megjegyzés:

- Ne keverje a különböző típusú elemeket.
- Ne keverje a friss és a használt elemeket.
- "AA" elemek használatakor csak nagy energiasűrűségű és nagyteljesítményű alkáli vagy lítium elemeket válasszon.
- Ha hosszabb ideig nem használja a készüléket, vegye ki az elemeket az esetleges szivárgás okozta károsodás megelőzésére.

#### 2.2 Az SD-kártya behelyezése

Ahhoz, hogy a kamerát be lehessen kapcsolni, be kell helyeznie az SD-kártyát a kamera alján lévő csatlakozóvájatba. Maximum 128GB-os kapacitású SD-kártya használata támogatott. A kamera SD-kártya nélkül nem kapcsolható be és nem állítható be.

#### 2.3 A SIM-kártya behelyezése

A SIM-kártya csatlakozóvájata az elemtartó fémérintkezője alatt található. Vegye ki az elemtartót és keresse meg a SIM-kártya csatlakozóvájatát.

#### 2.4 A Mobil App letöltése

Keresse meg a Google Play Store-ban vagy az Apple Store-ban a "Linckeazi"-t.

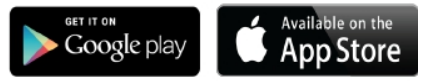

Lépjen fel a honlapra:

Nyissa meg a https://www.linckeazi.com linket.

A QR-kódot is beolvashatja, majd telepítheti az APK-fájlt az okostelefonjára.

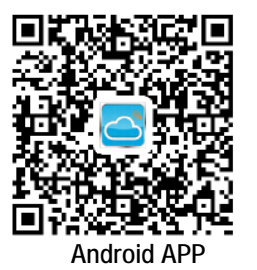

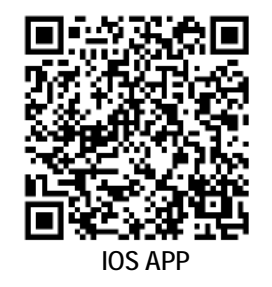

### 2.5 A főkapcsoló és a kezelőgombok

Tolja a főkapcsolót SETUP (beállítás) állásba. Ekkor lehetséges a kamera (CAM) alapbeállításainak megadása.

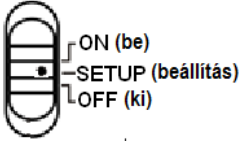

2. ábra: A háromállású főkapcsoló

#### Főkapcsoló:

Kikapcsolás (Ha hosszabb ideig nem használja a készü-OFF (ki): léket, vegye ki az elemeket / akkumulátorokat).

SETUP (beállítás): A kamera alapbeállításainak megadása. ON (be): Munka üzemmód (a kijelző kikapcsol).

#### Kezelőgombok:

MENU (menü): A menübe való belépéshez.

◄► ▼ ▲ : Navigációs gombok a menüben végzett mozgáshoz. OK: A megerősítéshez.

#### FIGYELEM!

Fényképek és videofelvételek nem érhetők el az eszközön. A fényképek és a videofelvételek a felhőplatformról, az App-ról vagy az SD-kártyáról kereshetők vissza.

#### 2.6 A kijelzőn látható információk és a menütérkép

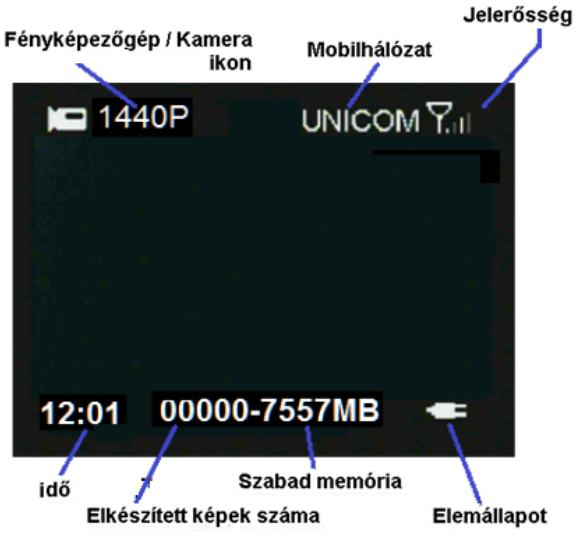

3. ábra: A kijelzőn látható információk

Beállítások:

| Ν                        | ET (hálózat)                       |
|--------------------------|------------------------------------|
| 4G LTE                   | Be (On) / Ki (Off)                 |
| Remote Control (távirá-  | Real Time (valósidejű) / Delay     |
| nyítás)                  | (késleltetés) 0.5H/1H/2H/3H/4H/6H/ |
|                          | 12H/24H (óra)                      |
| Max Number (maximális    | Korlátlan (Unlimited) / 1-99       |
| darabszám)               |                                    |
| Beállítás szinkronizálás | Feltöltés / Letöltés (Upload /     |
| (Setting Sync)           | Download)                          |
| FW-frissítés (FW Update) | Nem / Igen (No / Yes)              |

Távirányítás (Remote Control): A kamera mobiltelefonnal és webportállal is távvezérelhető. Válassza a Real Time (valósidejű) beállítást, a vezeték nélküli modul működésbe lép, ami megnöveli az energiafogyasztást is. A Delay 24H (24 órás késleltetés) azt jelenti, hogy a rádiómodul 24 óra alatt legalább egyszer életre kel. A késleltetési beállítás alkalmazásával energia takarítható meg.

Maximális darabszám (Max Number) beállításában adható meg, hogy naponta hány fénykép kerüljön továbbításra. Amennyiben kontrolálni kívánja az adatáramlást, állítsa be a maximális darabszámot.

Beállítás szinkronizálás (Setting Sync): Feltöltés (Upload) választása esetén a kamera beállításai lesznek feltöltve a felhőbe, Letöltés (Download) választásakor a felhőben lévő beállítások kerülnek át a kamerára.

FW-frissítés (FW Update): Frissítéskor ne távolítsa el az elemeket / akkumulátorokat / külső tápforrást. Frissítés előtt ügyeljen, hogy az elemek / akkumulátorok legalább 80%-os töltöttségi szinten legyenek.

|           | CAI           | VI (kamera)                                                                 |
|-----------|---------------|-----------------------------------------------------------------------------|
|           | WVGA          |                                                                             |
|           | 720P          | DID árzákolác – kápárzákolác                                                |
| "Smart"   | 1080P         | PIR-elzekeles + kepelzekeles.<br>A távos kieldás minimalizálásáboz          |
| felvétel- | 1440P         | A leves kiuluas minimalizalasanuz.                                          |
| készítés  | 1440P+Fénykép |                                                                             |
|           | Fénykép 5MP   | Intelligens képfelismerés, automati-<br>kusan a legjobb képet választja ki. |

#### A 2. oldalon lévő táblázat folytatása.

|                                            | ĊA                           | M (kamera)                                                                                                    |
|--------------------------------------------|------------------------------|----------------------------------------------------------------------------------------------------|
| Videó<br>hossz<br>(Video<br>Length)        | Auto<br>5s-60s               | Kettős mozgáskövető rendszer,<br>PIR- (mozgásérzékelő) érzékelés +<br>"Smart" mozgásérzékelés. Csak az<br>objektummal rendelkező videó<br>információk kerülnek mentésre<br>A videofelvétel hossza a beállítás-<br>nak megfelelően rögzített lesz. |
| Képsoro-<br>zat (Photo<br>Burst)           | 1-10                         | <u> </u>                                                                                                    |
| Sebesség<br>(Burst<br>Speed)               | Gyors, Lassú<br>(Fast, Slow) |                                                                                                    |
| Küldés<br>beállítás<br>(Send<br>Option)    | 1. – 10.                     |                                                                                                    |
| Észlelési<br>terület<br>(Detect<br>Region) | Bevitel (Enter)              |                                                                                                    |

Videó hossz (Video Length): Az Auto (automatikus) beállítás azt eredményezi, hogy csak a mozgásban lévő állatokról és emberekről készült videofelvételek kerülnek mentésre. Az energiatakarékosság érdekében a nappali fényviszonyok mellett automatikusan készülő videofelvételek maximális hossza 3 perc, az éjszaka készülők esetében maximum 1 perc lehet.

Képsorozat (Photo Burst): A kioldáskor készülő kép darabszáma itt adható meg. Ha a beállítás 3, akkor minden egyes kioldáskor három képet készít a kamera.

Küldés beállítás (Send Option): A küldés opcióval elküldeni kívánt képek választhatók ki.

Észlelési terület (Detect Region): Itt választható ki a képmezőben az észlelési terület. Az "X" jelzéssel ellátott rács le van fedve, azaz az itt lejátszódó mozgásra nem reagál a kamera.

|                   | PIR (mozgásérzékelő)                   |
|-------------------|----------------------------------------|
| Kioldási mód      | PIR Trigger (PIR kioldás) / Time Lapse |
| (Trigger Mode)    | (időkihagyás) / Both (mindkettő)       |
| PIR érzékenység   | Normal (Normál) / High (magas) / Low   |
| (PIR Sensitivity) | (alacsony)                             |
| PIR intervallum   | 5s (mp) – 60m (perc)                   |
| (PIR Interval)    |                                        |
| ldőkihagyás       | 3 perc – 24 óra                        |
| (Time Lapse)      |                                        |
| Működési idő      | Ki / Be (Off / On)                     |
| (Work Time)       |                                        |

PIR intervallum (PIR Interval): Itt állítható be, hogy a mozgásérzékelő milyen gyakran léphet működésbe. Megelőzhető, hogy az SDkártyát túl sok felesleges felvétel töltse meg.

Időkihagyás (Time Lapse): A funkció aktiválásakor a kamera akkor is készít fényképet vagy videofelvételt, ha a mozgásérzékelő hatókörében nincs mozgó élőlény. Mindez nagyon hasznos, ha a területet folyamatos megfigyelés alatt kell tartani.

Működési idő (Work Time): A kamera csak az előre megadott időben és napokon lép működésbe. A kamera ettől eltérő időben nem lép működésbe. A 00:00-00:00 Work Hour (működési idő) 24 órán át tartó működést jelent. Ha beállítás átnyúlik egy másik napra, pl. Start: 20:00, Stop: 10:00, akkor az azt eredményezi, hogy a kiválasztott napon a működési idő 00:00-10 és 20:00-24:00 között lesz.

| SYS (rendszer)                 |                    |
|--------------------------------|--------------------|
| Óra (Clock)                    | Bevitel (enter)    |
| Átnevezés (Rename)             | Ki / Be (Off / On) |
| Jelszó (Password)              | Ki / Be (Off / On) |
| Felülírás (Over Write)         | Ki / Be (Off / On) |
| GPS                            | Ki / Be (Off / On) |
| Kártya formázása (Format Card) | Bevitel (enter)    |
| FW-verzió (FW Version)         | Bevitel (enter)    |
| Diagnosztika (Diagnose)        | Bevitel (enter)    |
| Alapbeállítások (Default)      | Bevitel (enter)    |

Jelszó (Password): Ne felejtse el feljegyezni vagy telefonján elmenteni a jelszót, mert ha elfelejti, nem férhet hozzá a kamera adataihoz.

Diagnosztika (Diagnose): Ha a kamera működése nem megfelelő, válassza ezt az opciót. Az opció kiválasztásakor az SD-kártyán létrejön egy log fájl mappa. Az ebben lévő összes fájlt küldje el a FAQ rovatba (Gyakori kérdések).

#### 3. A kamera felhőszolgáltató szerverhez kapcsolása

#### 3.1 A kamera csatlakoztatása a felhőszolgáltató szerverhez

Ahhoz, hogy a fényképeket felhőszolgáltató szerverre, vagy mobiltelefonra lehessen küldeni, a kamerát hozzá kell adni ezen eszközökhöz.

Nyissa meg a következő oldalt: https://www.linckeazi.com. Vagy nyissa meg a Linckeazi APP-ot. Az APP telepítéséhez olvassa be az alábbi QR-kódot:

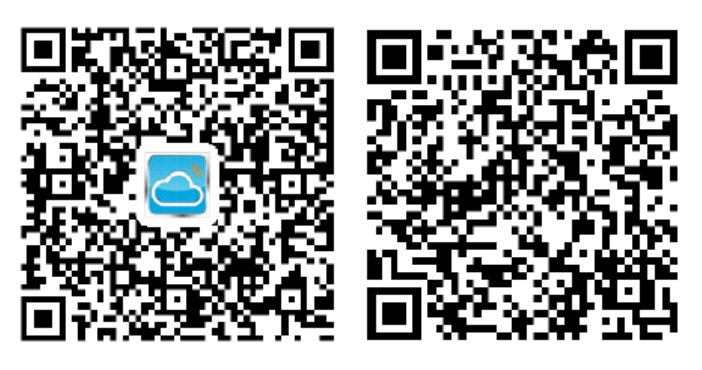

Android APP

IOS APP

Jelentkezzen be (Log In), amennyiben már van hozzáférése, vagy regisztráljon (Sign Up) e-mail fiókkal.

|                                                | Username *                                                        |
|------------------------------------------------|-------------------------------------------------------------------|
| Username/Email *                               | Email *                                                           |
| Please enter username or email address.        |                                                                   |
| Password *                                     | Email Address Verification Code *                                 |
| •••••                                          | Get Verification Code                                             |
| Remember Me                                    | Set Pæsword *                                                     |
|                                                | Confirm Password *                                                |
|                                                | I agree to TermsB.Conditions For existing accounts, please LOG IN |
| Porgotipassword?<br>New users please sign up . | Sign Up                                                           |

4. ábra: Bejelentkezés internetes portálon

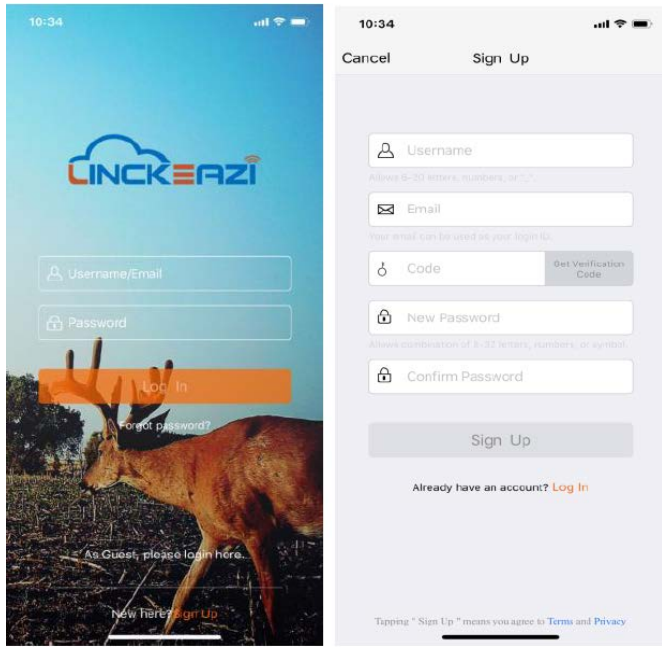

5. ábra: Bejelentkezés Linckeazi APP-al

#### Add Device (eszköz hozzáadása):

# NE FELEDJE! Használatba vétel előtt a kamerát hozzá kell adnia a felhőjéhez.

Nevezze el a vadkameráját és adja meg a hely leírását, ha szükséges. Az SN (sorozatszám) és az IMEI azonosítókat tartalmazó címkék a készülék belsejében találhatók.

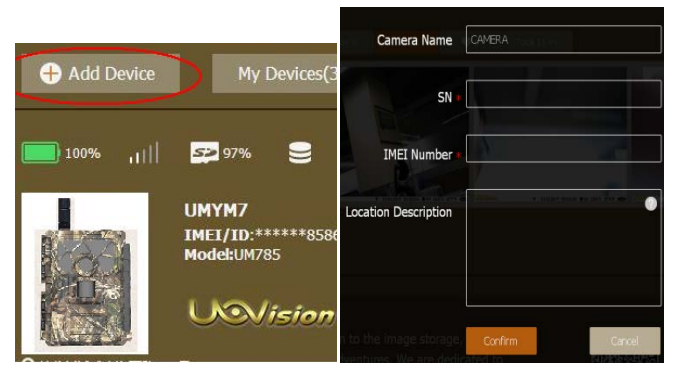

6. ábra: Kamera hozzáadása internetes portálon

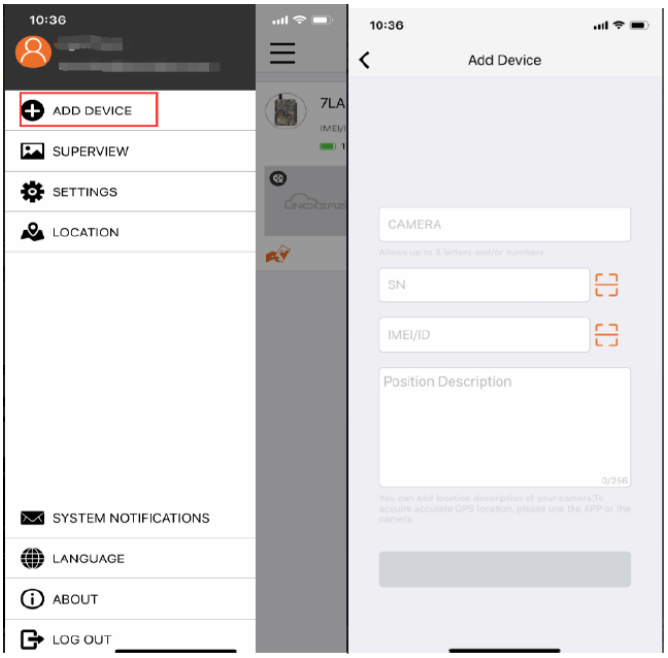

#### 3.2. A kamera beállítása Web Portal vagy APP segítségével

A kamera beállítása felhőszolgáltató szerverrel és APP-al is kényelmesen elvégezhető.

|                 |                  |   |                                 | 🏫 PEF                        |
|-----------------|------------------|---|---------------------------------|------------------------------|
| Device Settings | Message Settings |   |                                 |                              |
| Select Device   | UMYM7            | • | Model: UM785<br>IMEL/ID: 861075 | 028118586                    |
| Quick Setup     | NA               |   | •                               | Quick Setup<br>settings, and |
| Camera Mode     |                  |   |                                 |                              |
| Trigger Mode    |                  |   |                                 |                              |

8. ábra: A kamera beállítása internetes honlap segítségével

| 10:52                                                      |                | ul 🗢 🔲           |
|------------------------------------------------------------|----------------|------------------|
| <                                                          | Setti          | ings             |
| Device Se                                                  | ttings         | Message Settings |
| Select Device                                              |                | >                |
| Model:<br>IMEI/ID: 8611070                                 | 33617649       |                  |
| Quick Setup                                                |                | >                |
| Camera Mode<br>Video ( 1080P                               | 9<br>60Sec ) 🗛 | >                |
| <b>Trigger Mode</b><br>PIR ( High   101<br>Time-Lapse ( 30 | Min )<br>Min ) | >                |

9. ábra: A kamera beállítása APP segítségével

#### 3.3. Élőképes videó kapcsolat létrehozása

## Ne feledje, hogy az előképes videó kapcsolat létrehozása csak APP-al lehetséges.

Mielőtt az APP-on rákattint a videó is ikonra, ellenőrizze, hogy a távirányítás funkció helyesen van-e beállítva.

- a. Lépjen be a MENU → NET → 4G LTE menübe és állítsa a 4G LTE almenüpontot ON (BE) opcióra.
- b. Lépjen be a MENU → NET → Remote Control (távirányítás) menübe és állítsa a Remote Control almenüpontot Real Time (valósidejű) opcióra.
- c. Nyissa meg a Linckeazi APP-ot. Lépjen be a Settings → Select Device → Phone Number of this Device (Beállítások → Eszköz kiválasztása → Eszköz telefonszáma) almenüpontba. Adja meg és mentse el a SIM number (SIM-szám) adatot.

|          |   | 7LA    |
|----------|---|--------|
|          |   | IMEI/I |
| SETTINGS | ۲ |        |
|          |   |        |

7. ábra: Kamera hozzáadása APP-al

| <               | Select Device  |        |   |
|-----------------|----------------|--------|---|
| Select Device   |                |        |   |
| Device          |                | 7LAD01 | > |
| Phone Number of | of This Device |        | > |

Kattintson az élőképes videó gombra bar az indításhoz.

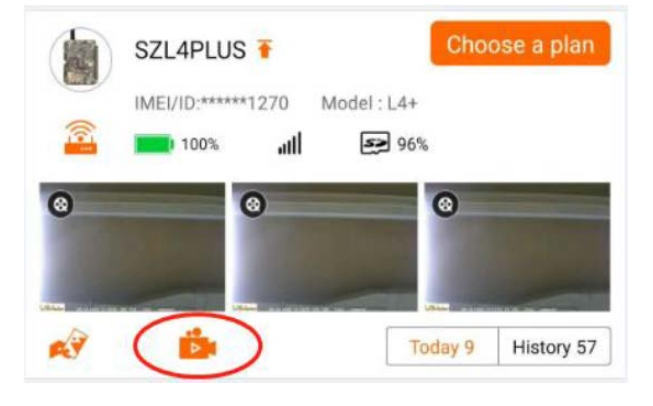

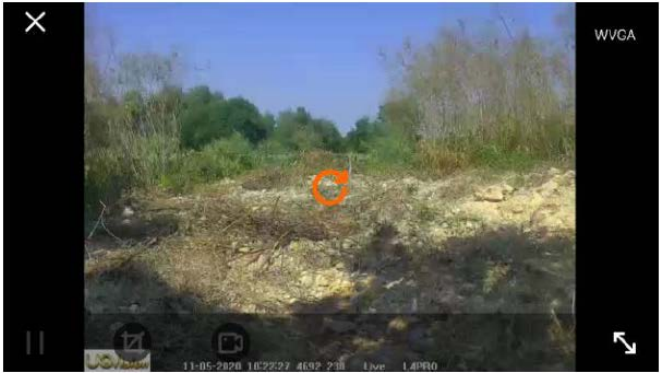

10. ábra

Az energiafelhasználás figyelembevétele miatt, a maximális élőképes videó kapcsolat 120 másodperc.

Ha a Remote Control (távirányítás) menüben Delay (késleltetés) van beállítva, az APP a **"Ready for live streaming" (Élőképes** streamelésre kész) üzenetet csak a kamera felébredésekor fogja elküldeni. Csak a Ready (kész) üzenet elküldése után van lehetőség az élőképes videó segomb megnyomására Delay (késleltetés) módban.

#### 3.4. Egyéb alapműveletek az APP-al

Fénykép készítése (Take a photo)

- Fénykép vagy videoklip azonnali visszakeresése.
- GPS pozíció (GPS position)
- A kamera pozíciójának lekérésre.
- Kamera beállítások (Camera settings) A kamera beállításainak megváltoztatása.
- Kameraállapot (Camera Status)
- A kamera állapotának megjelenítése.

HQ-fényképek vagy videofelvételek igénylése (Request HQ photos or Videos)

HQ-fényképek vagy videofelvételek igénylése a kamerától.

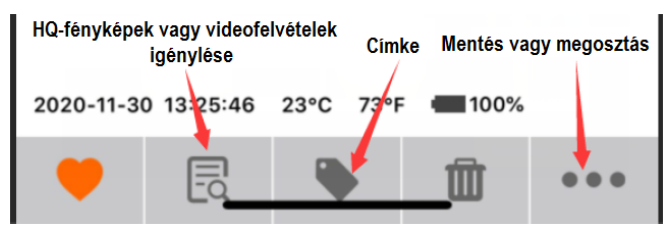

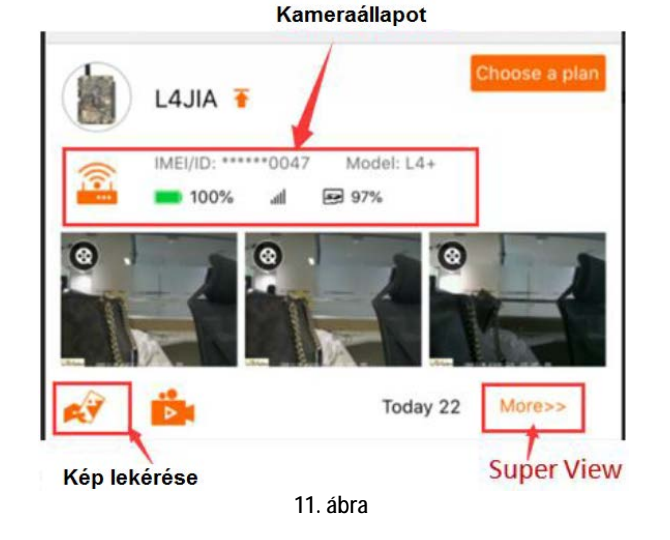

#### 4. Külső tápforrás csatlakoztatása

A kamera külső tápforrás csatlakoztatására szolgáló aljzattal van ellátva, melyhez 9V-12V-os külső akkumulátor kapcsolható. A csatlakoztatáshoz 4mm-es szabvány "jack"-dugasz szükséges.

#### 5. Telepítési tanácsok

A vadkamera kihelyezésekor ügyelni kell a helyes és biztonságos rögzítésre. Az optimális képminőség eléréséhez a kamera kb. 3-15 méteres távolságban és kb. 1-1,5 méteres magasságban legyen a megfigyelni kívánt területhez viszonyítva. A vaku hatékonyságának növeléséhez úgy helyezze el a kamerát, hogy a téma mögötti háttérről a lehető legtöbb fény verődhessen vissza a téma megvilágításának felerősítése érdekében.

#### Fontos:

a. A kamera előlapját ne érje közvetlen napsütés.

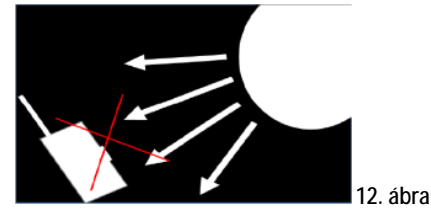

b. A fényt visszatükröző fákkal vagy más objektumokkal növelje a téma megvilágítottságát.

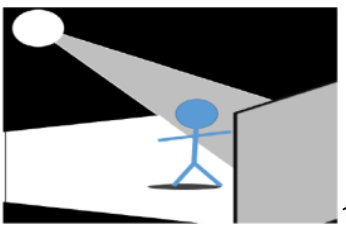

- 🗖 13. ábra
- c. Ne telepítse a kamerát olyan helyre, ahol szeles időben a növényzetet a légáramlat a kamera előtt mozgathatja, vagy túl dús a vegetáció. Téves kioldás a leggyakrabban napos, szeles időben történik. A szél által mozgatott növényzetet a kamera, mozgó melegvérű állatként azonosíthatja.

#### 1. Melléklet: Műszaki adatok

| Képfelbontás             | 5MP (valós szenzor)                 |
|--------------------------|-------------------------------------|
| Objektiv                 | F = 1,85, latoszog=64°              |
| Factoria e facela        | (FOV 10m: /,/2meter)                |
| Frekvencia savok         |                                     |
|                          | FDD-LTE: B1/B3/B5/B7/B8/B20;        |
|                          | TDD-LTE: B38/B40/B41;               |
|                          | WCDMA: B1/B5/B8;                    |
|                          | GSM: 900/1800                       |
| Vakuteljesítmény-        | Teljes, alacsony                    |
| állítás                  |                                     |
| Kijelző                  | 2,4 hüvelykes LCD                   |
| Memóriakártya            | 128GB-ig                            |
| Videó felbontás          | WVGA, 720P, 1080P, 1440P            |
| PIR-szenzor              | Többzónás                           |
| PIR-érzékenység          | Allítható (magas, normál, alacsony) |
| Kioldási idő             | 0,6s                                |
| Működési/tárolási        | -20 - +60°C / -30 - +70°C           |
| hőmérséklet              |                                     |
| Kioldási intervallum     | 5 másodperc – 60 perc               |
| ldőkihagyásos felvétel   | 3 perc - 24 óra                     |
| Sorozatfelvétel          | 1-10                                |
| Videó hossz              | 1-60 másodperc                      |
| Energiaellátás           | 12/6db AA, 3/6db 18650, 9V-12V      |
| Készenléti áramfelvétel  | <0,15mA (<6mAh/nap)                 |
| Riasztás alacsony        | LED-es kijelzés, Cloud-platformon   |
| elemkapacitás esetén     |                                     |
| Telepítés                | Kötéllel / hevederrel / "Python"-   |
|                          | rögzítővel (sodronylakat)           |
| Méretek                  | 158 x 114 x 71mm                    |
| Relatív páratartalom     | 5% - 90%                            |
| működés közben           |                                     |
| Biztonsági minősítések   | FCC, CE, RoHS                       |
| Az előzetes értesítés ne | élküli változtatás joga fenntartva! |

#### 2. Melléklet: A csomagolás tartalma

1db - Digitális kamera 1db - Heveder 1db - Használati útmutató 2db - antenna

# Jótállás az érvénybe lévő jogszabályoknak megfelelően. Lásd a mellékelt jótállási jegyen.

Gyártó által vállalt garancia: 1 év. Egységárfüggő fogyasztói jótállás: 10.001 Ft - 100.000 Ft - 12 hónap. 100.001 Ft - 250.000 Ft - 24 hónap, 250.001 Ft-tól: 36 hónap. Fogyasztónak NEM minősülő személyek (például de nem kizárólag Gazdálkodó Szervezetek) számára: 6 hónap kellékszavatosság.

A hivatalos márkakereskedő által kiállított vásárlást igazoló bizonylat megléte esetén. A gyártói garancia nem vonatkozik a helytelen használat, átalakítás vagy mechanikai sérülés miatt keletkező károkra.

#### DCD 2014/53/EU megfelelőségi tanúsítvány

A gyártó ezennel kijelenti, hogy a kamera megfelel a DCD 2014/53/EU szabványoknak.

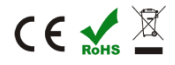

#### Figyelem!

| A terméket használata során ne tegye ki semmilyen elkerülhe-                          |
|---------------------------------------------------------------------------------------|
| tő kémiai, fizikai behatásnak, sokknak, amelyről sejthető vagy is-                    |
| mert, hogy a károsodását okozhatja. Kerülje el, hogy a terméket                       |
| karbantartás elmaradása vagy más mulasztás-jellegű hatás vagy                         |
| <u>Kar erje.</u><br>Úgy a szóllítás, tárolás, mint a basználat során vigyázzon az osz |
| közre. Óvia a rázkódástól, súrlódástól, ütődéstől, sugárzásoktól (nl.                 |
| de nem kizárólag víz-, napsugárzás, elektromos, hő- vagy mágne-                       |
| ses hatás). Ne engedje, hogy vegyi anyag vagy más behatás érje,                       |
| mindig használja tiszta kézzel.                                                       |
| Tartalom                                                                              |
| A "Smart Live Video" kamera jellegzetességei1                                         |
| 1. A készülék részei1                                                                 |
| 2. A készülék használatának rövid összefoglalása2                                     |
| 2.1 Az elemek/akkumulátorok behelyezése2                                              |
| 2.2 Az SD-kártya behelyezése2                                                         |
| 2.3 A SIM-kártya behelyezése2                                                         |
| 2.4 A Mobil App letöltése2                                                            |
| 2.5 A főkapcsoló és a kezelőgombok2                                                   |
| 2.6 A kijelzőn látható információk és a menütérkép2                                   |
| 3. A kamera felhőszolgáltató szerverhez kapcsolása                                    |
| 3.1 A kamera csatlakoztatása a felhőszolgáltató szerverhez 3                          |
| 3.2. A kamera beállítása Web Portal vagy APP segítségével 4                           |
| 3.3. Élőképes videó kapcsolat létrehozása4                                            |
| 3.4. Egyéb alapműveletek az APP-al5                                                   |
| 4. Külső tápforrás csatlakoztatása5                                                   |
| 5. Telepítési tanácsok5                                                               |
| 1. Melléklet: Műszaki adatok6                                                         |
| 2. Melléklet: A csomagolás tartalma                                                   |

### Rövid használati útmutató

#### LIVE STREAM Vadkamera

### A "Smart Live Video" kamera jellegzetességei

- Élő videó közvetítés.
- Kettős mozgáskövető rendszer: PIR- (mozgásérzékelő) érzékelés + "Smart" mozgásérzékelés, automatikus alkalmazkodás a környezeti viszonyokhoz.
- "Smart" videó: felvételkészítés mindaddig, amíg mozgás érzékelhető (max. 3 perc) a kamera látómezőjében. A mozgás megszűnésekor azonnal leáll a rögzítés.
- "Smart" fénykép: csak a legjobb képek készülnek el és kerülnek mentésre.
- "Smart" kioldás: a téves kioldások jelentős csökkentése.
- 0,6 másodperces szupergyors reakcióidő.
- H.264 tömörítő: nagyban csökken a videó fájlok mérete, de a HQ (magas minőség) felvétel minőségi szabvány megmarad.
- 1440P-s szuper nagy videó felbontás.

#### A használatbavétel előtt készítse elő az alábbiakat:

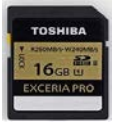

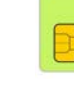

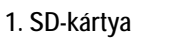

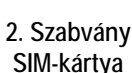

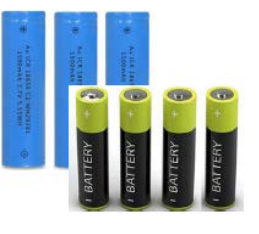

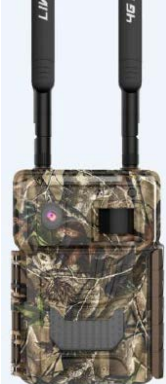

3. 6db 18650 / 12db AA elem Használjon azonos típusú és gyártmányú elemeket!

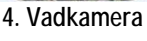

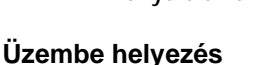

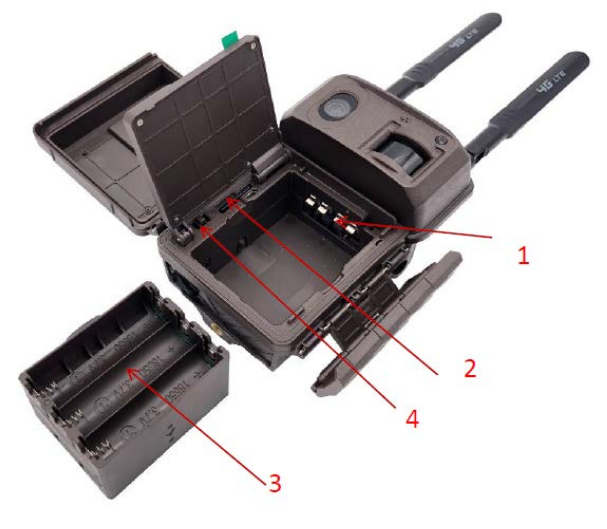

- 1.Helyezze be a SIM-kártyát.
- 2. Helyezze be az SD-kártyát.
- 3. Helyezze be a 12db AA elemet vagy a 6db 18650 akkumulátort vagy csatlakoztassa a 9V-12V külső tápforrást.
- 4. Tolja a főkapcsolót SETUP állásba. Ekkor a kijelző bekapcsol.

#### - Jelerősség SD-kártyán lévő szabad kapacitás

5. Ellenőrizendők:

- Elemállapot

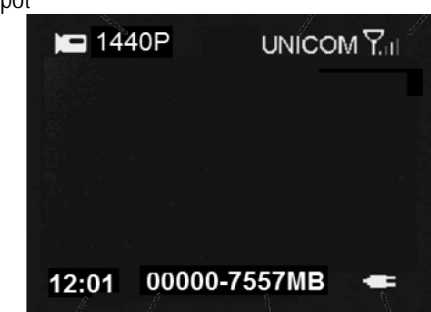

#### Csatlakozás felhőszolgáltató szerverhez

#### 1.Bejelentkezés

a. Nyissa meg a következő oldalt: https://www.linckeazi.com vagy olvassa be a QR-kódot és használja az APP-ot.

b. Jelentkezzen be, amennyiben már van hozzáférése, vagy regisztráljon e-mail fiókkal.

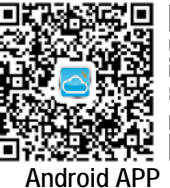

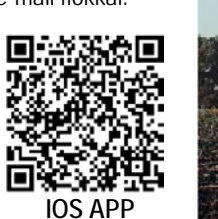

#### 2. A kamera hozzáadása

c. Adja meg az SN és IMEI számokat.

ADD DEVICE

### 3. Élőképes videó kapcsolat létrehozása

- 1. Tolja a főkapcsolót "SETUP" állásba, lépjen be a menübe. Állítsa be a Real Time (valósidejű) menüpontot.
- 2. Állítsa a 4G LTE almenüpontot ON (BE) opcióra.
- 3. A Remote Control (távirányítás) almemenüt állítsa a Remote Control Real Time (valósidejű) opcióra.
- 4. Lépjen be a Beállítás szinkronizálás (Setting Sync) menübe, válassza a Feltöltés (Upload) almenüpontot.
- 5. Állítsa a főkapcsolót "ON" (Be) állásra

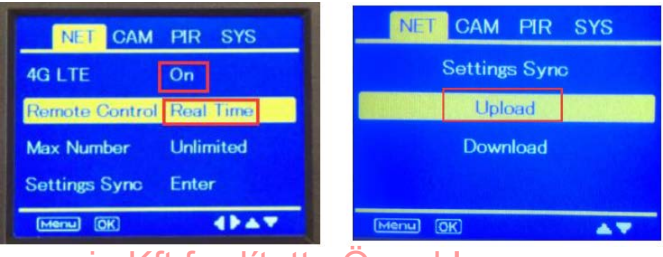

Ezt a használati utasítást a Leitz-Hungaria Kft fordította Önnek!

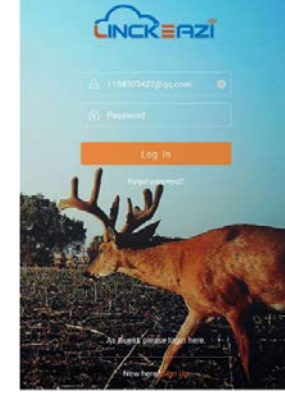

SUPERVIEW

#### Az élőképes videó kapcsolat funkció

#### Telefonszám szerkesztése

- 1. Az APP-ban keresse meg a Settings (beállítások) menüt.
- 2. Válassza a Select Device (eszköz kiválasztása) almenüpontot
- 3. Keress meg a Phone Number of this Device (Eszköz telefonszáma) almenüpontot.
- 4. Adja meg és mentse el a SIM-kártyához tartozó telefonszámot. adatot.

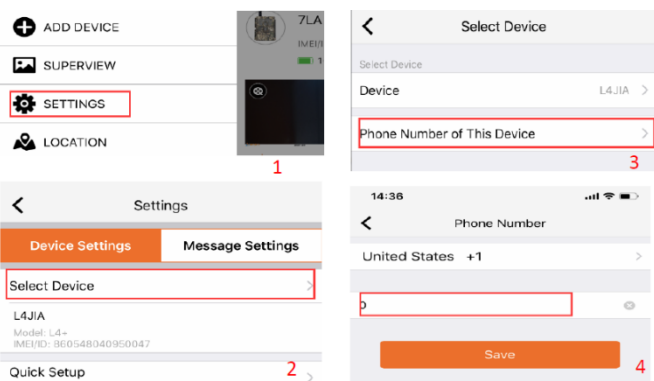

Kattintson az élőképes videó gombra 👛 az indításhoz.

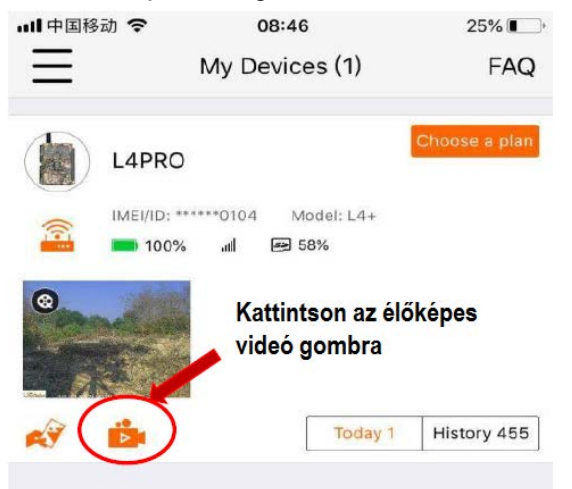

Az élő videó kapcsolat során látható kép

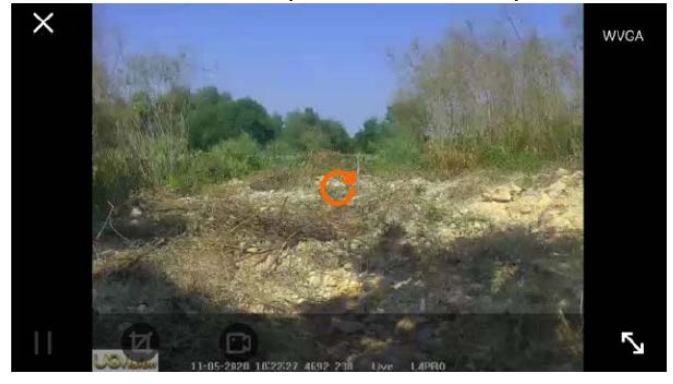

Az energiafelhasználás figyelembevétele miatt, a maximális élőképes videó kapcsolat 120 másodperc.

### Egyéb alapműveletek

- 1. Fénykép készítése
  - Fénykép vagy videoklip azonnali visszakeresése.
- 2. GPS pozíció
- 3. Kamera beállítások
- 4. Kameraállapot
- 5. HQ-fényképek vagy videofelvételek igénylése

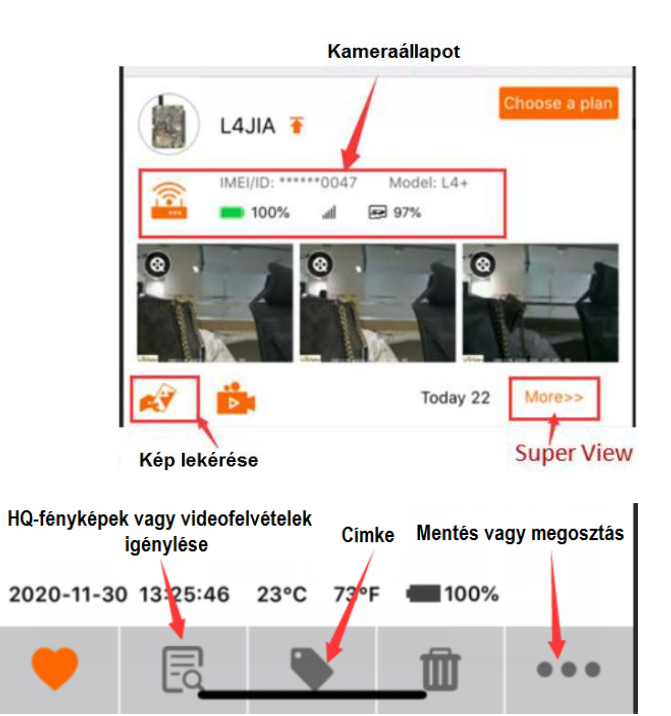

#### A CAM (kamera) mód értelmezése

| CAM (kamera)                     |               |                                                                     |
|----------------------------------|---------------|---------------------------------------------------------------------|
|                                  | WVGA          |                                                                     |
| "Smart"<br>felvétel-<br>készítés | 720P          | PIR-érzékelés + képérzékelés.<br>A téves kioldás minimalizálásához. |
|                                  | 1080P         |                                                                     |
|                                  | 1440P         |                                                                     |
|                                  | 1440P+Fénykép |                                                                     |
|                                  | Fénykép 5MP   | Intelligens képfelismerés, automati-                                |
|                                  |               | kusan a legjobb képet választja ki.                                 |
| Videó                            | Auto          | PIR- (mozgásérzékelő) érzékelés +                                   |
| hossz                            |               | "Smart" mozgásérzékelés. Csak az                                    |
| (Video                           |               | objektummal rendelkező videó                                        |
| Length)                          |               | információk kerülnek mentésre                                       |
|                                  | 5s-60s        | A videofelvétel hossza a beállítás-                                 |
|                                  |               | nak megfelelően rögzített lesz.                                     |

#### Esetlegesen előforduló hiba: Állítsa be a SIM APN-t

Ha a kamera nem képes a Linckeazi felhőplatformhoz csatlakozni, ennek oka, hogy a SIM-kártya APN-je nincs megfelelően beállítva. Állítsa be az APN-t.

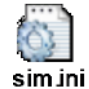

- 1. Töltse ki ezt a sim.ini fájlt a szükséges formátummal.
- Másolja a SIM.ini fájlt az SD-kártyára és helyezze a kártyát a kamerába.

3. Kapcsolja be a kamerát. Az APN adatok a kamerára töltődnek. Továbbiak a https://www.linckeazi.com oldalon.